## Web 端如何新增临时油料检测(文档)

在新增临时油料检测任务前,需要先设置油料检验计划,因为油料检验计划中包含了油料检测审批流程,在新增任务后只需提交即可,无需选择审批流程。

| ©                                      |                                 |                                                               |                  | 工作台 (109            | 70 船舶监控                         | 发现 帮助           |                    |                            |  |  |  |
|----------------------------------------|---------------------------------|---------------------------------------------------------------|------------------|---------------------|---------------------------------|-----------------|--------------------|----------------------------|--|--|--|
| 我的待办                                   | 全局预览重点                          | 关注设置>                                                         |                  | t                   |                                 |                 |                    |                            |  |  |  |
| 流程审批                                   | 全部 (197) 审批 (13                 | )执行(17)验收                                                     | (167)<br>万海通Wob端 | 1111                |                                 |                 | 全部 (10774)         | <b>临期 (390) 起期 (10349)</b> |  |  |  |
| 1、豆求马,傅通WEU端,新以近八上1F日齐固,州田 伏远刀式一新增油料位测 |                                 |                                                               |                  |                     |                                 |                 |                    |                            |  |  |  |
| 航程任务                                   | 船舶检验 新增不定                       | 期保养 新增                                                        | 设备运行时长 新增不       | 定期运行记录              | 新增商船申请 新增:                      | 采购申请 新增维修       | 9<br>申请 新增油料核      | 金测 新增航次工作汇报                |  |  |  |
|                                        |                                 |                                                               |                  |                     |                                 |                 |                    |                            |  |  |  |
| • 互角相技 100% 油料检测                       |                                 |                                                               | 工作台 4651         | 船舶AIS 发现 帮I         | 助                               |                 |                    | Q* X 0 🌒 🛲                 |  |  |  |
| + 802                                  | →2. 点击可新                        | ·<br>·<br>·<br>·<br>·<br>·<br>·<br>·<br>·<br>·<br>·<br>·<br>· | 斗检测              |                     |                                 |                 |                    | 2021 🗸 🗌 上端輝 🔽 下半雄 重誉名     |  |  |  |
| 船舶 -                                   |                                 |                                                               | 7                | 8                   | 9                               | 10              | 11                 | 12                         |  |  |  |
| 互海一号                                   | 空气系统                            | 低疏重油                                                          | 1日 待检验 🕐         | 1日 待检验 🕐            | 1日 待检验 🕐                        | 1日 待检验 🕐        | 1日 待检验             | 1日 待检验                     |  |  |  |
| 互海一号                                   | 空气系统                            | 主机滑油                                                          | 1日 待检验 🕐         | 1日 待检验 🕐            | 1日 待检验 🕐                        | 1日 执行中 <b>C</b> | 1日 待检验<br>4日 待检验 • | 1日 待检验                     |  |  |  |
| 互海一号                                   | 空气系统                            | 高硫重油                                                          | 9日 已取消           | 9日 已取消              | 8日 已進回 •<br>9日 己取消<br>18日 已返回 • | 9日 待检验 😮        | 4日 待检验 •           |                            |  |  |  |
| 互连一号                                   | 启动空气系统                          | 其他用途                                                          | 1日 待检验 ℃         | 1日 已取消<br>18日 已返回 • | 1日 待检验 ℃                        | 1日 待检验 C •      | 1日 待检验             | 1日 待检验                     |  |  |  |
|                                        |                                 |                                                               |                  |                     |                                 |                 |                    |                            |  |  |  |
|                                        |                                 |                                                               | 新                | 曾检测                 |                                 |                 |                    | 8                          |  |  |  |
|                                        | 检测设备 * 选择检验设备<br>检测样品 * 请选择检验现日 | Ŭ                                                             |                  |                     |                                 |                 |                    |                            |  |  |  |
|                                        | 设备使用时长 (H) *                    | 油品店用                                                          | はた (H) *         | 限#¥ 日超®             | <b>取样洗口</b>                     |                 |                    |                            |  |  |  |
|                                        |                                 |                                                               |                  |                     | -diffe                          |                 |                    |                            |  |  |  |
|                                        | 取样人*                            | 见证人*                                                          |                  | 检验类型                |                                 |                 |                    |                            |  |  |  |
|                                        |                                 |                                                               |                  | 安全指标检测              | ~                               |                 |                    |                            |  |  |  |
|                                        | 检测详情*                           |                                                               |                  |                     |                                 |                 | _                  |                            |  |  |  |
|                                        | 取样位置                            | 化验结果                                                          |                  | 化验结果备注              | 操作                              |                 |                    |                            |  |  |  |

用户登录互海通 Web 端,在工作台界面,可按以下步骤 1-4 进行操作:

3、选择检测设备和检测样品,并填写好相关取样信息(带\*为必填项)

新增取样位置

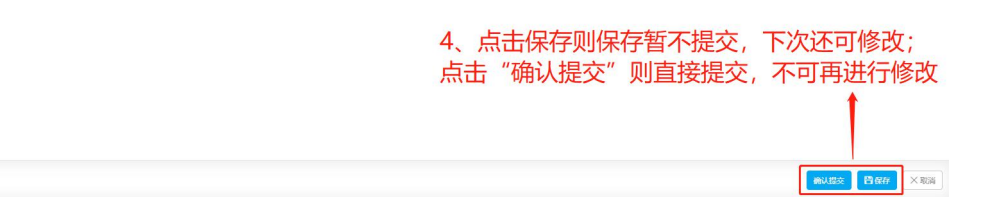

手动新增的油料检测任务,会出现在油料检测主界面,在任务状态后有一个红点,如下图:

| 6        | <b>互海科技</b><br>OCEAN LINK TECH |     | ⑤ 互海科技        |         |      | 工作台 (3177) 船舶 | AIS 资讯 帮助   |               |                      | Q                        | 0 🙆       | Connie |
|----------|--------------------------------|-----|---------------|---------|------|---------------|-------------|---------------|----------------------|--------------------------|-----------|--------|
| 全部       | 『菜单 ⇄                          |     | 油料检测          |         |      | 刚刚手           | 动新增的临       | <b>动油料检</b> 测 | 则任务就会                | 出现在油料                    | 检测主题      | 雨      |
| *        | 公告管理                           | •   | + mm @ 122012 | 811-89  |      |               |             |               |                      | 021 🗸 🗹                  | 上半年 🗌 下半年 | 重置の    |
| £        | 船员管理                           |     | · 编码单白 · •    | 设备      | 油类   | 1月            | 2月          | 3月            | 4月                   | 5月                       | 6月        |        |
| 3        | 船员费用                           |     | 互海一号          | 空气系统    | 高硫重油 |               |             |               | 9日 已取消<br>12日 已退回 •  | 7 日 执行中 C •<br>9 日 待检验 C | 9日待检验     |        |
| <u>ی</u> | 招聘管理                           | > > | 互海7号          | 滤波器     | 主机滑油 | 1日已完成         | 1日待检验 🕐     | 1日 待检验 🕐      | 1日待检验 C              | 1日 待检验 🕐                 | 1 日 待检验   |        |
|          | 保养管理                           |     | 互海一号          | 启动空气系统  | 其他用途 |               |             |               | 1日待检验 ①              | 1日 待检验 📀                 | 1日 待检验    |        |
|          | 油料林加                           |     | 东海号           | 卫生水泵组   | 气缸油  | 1日 待检验 ℃      | 15日 待检验 🕐 • |               | 1日 待检验 🕐             |                          |           |        |
| 3        | 维修管理                           |     | 互海一号          | 主机滑油油泵  | 主机滑油 | 1日 待检验 🕐      |             |               | 7日已完成 •<br>9日执行中 ⑦•  |                          |           |        |
| ĺnì      | 库存管理                           |     | 互海7号          | 三面舵角指示器 | 其他用途 |               |             |               | 1日 待检验 🕐             | 1日待检验 🕐                  | 1日 待检验    |        |
| 9        | 采购管理<br>费用管理                   |     | 互海7号          | 1#主机缸盖  | 主机滑油 |               |             |               | 1日待检验 C<br>9日执行中 C • |                          |           |        |
| •        | 商务管理<br>船舶报告                   |     |               |         |      |               |             |               |                      |                          |           | 共9条    |

## 下一步:

临时油料检测任务提交后,根据已设定的油料检验计划,单据将流转至有执行权限人员的工作合进行审批。